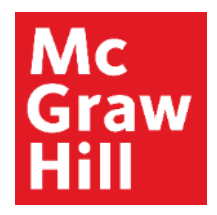

Because learning changes everything."

## **Viewing Reports--Part 1**

**Connect Training Series** 

Instructors

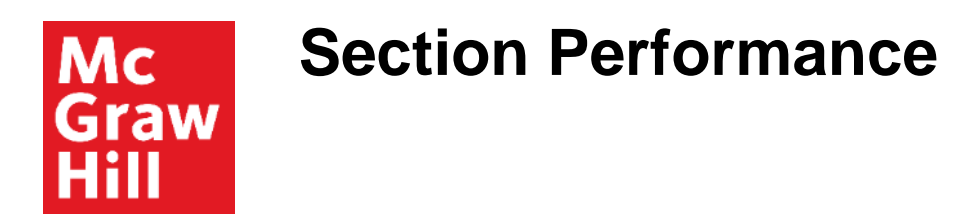

Once the semester is underway and students are starting to submit assignments, you'll begin viewing your course data using Connect Reports.

Navigate to your course home page. On the right side and about halfway down the page, you'll find quick access to your Section Performance overview.

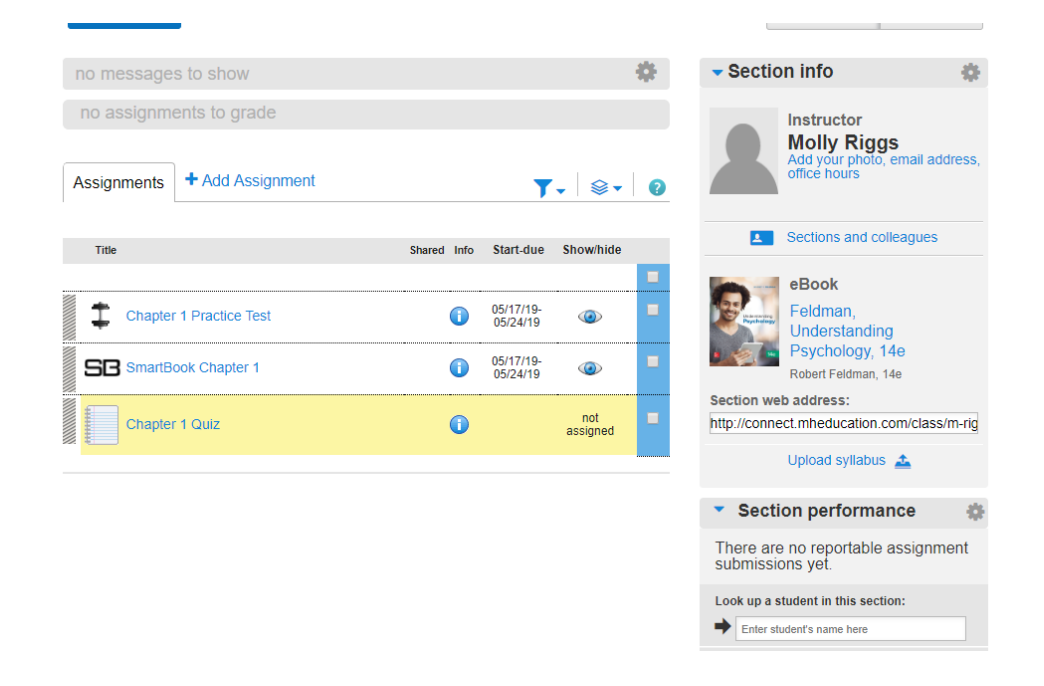

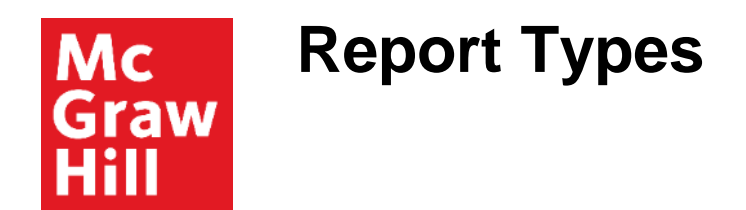

To view all report types, click on the Performance tab, which is located at the top of your course home page. Next, click on Reports.

|                                                                                      | na<br>Garrison Ma<br>Garrisor        | aness Richauser (My account   Help   Sign out<br>anagerial Accounting 15e<br>n Managerial Insight Demo                                                                                                |                                 |
|--------------------------------------------------------------------------------------|--------------------------------------|----------------------------------------------------------------------------------------------------|---------------------------------|
| Library      Performance -      sector service     Library     B Reports     insight |                                      | My courses  Instructor view Student view                                                                                                    |                                 |
| Messages     no assignments to grade     Assignments     +Add Assignment             | 0<br>T- 0- 0                         | Section Info                                                                                                    |                                 |
| No         Description                                                               | e inio Start-due Stowhole<br>a group | Book     Grangeral Accounting     Anageral Accounting     Anageral Accounting     Anageral Accounting     Anageral Accounting     Anageral Accounting     Anageral Accounting     Anageral Accounting |                                 |
| Chapter 3                                                                            |                                      | http://connect.mtheducation.com/classid_si<br>Upload syllations 🗻                                                                                                    | Mc<br>Graw<br>Hill<br>Education |

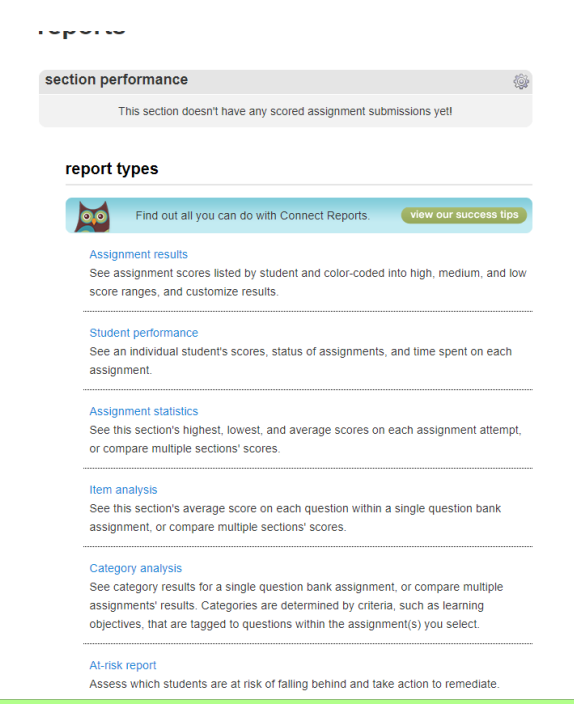

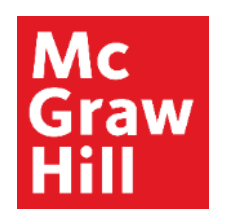

### **Assignment Results**

First on the list of reports is Assignment Results. This report shows your entire class's performance across all your assignments. Begin by selecting the assignments you'd like to view.

You may also adjust which attempt will be displayed, exclude attempts that were submitted after the due date, and select your score style display preference.

Once you've adjusted your settings, click View Report to run the report.

|        | n Managerial Accounting<br>Sarrison Managerial Insight                                                                                | Garriso     |                                                                                                    |                                                                                                    |
|--------|----------------------------------------------------------------------------------------------------|-------------|----------------------------------------------------------------------------------------------------|----------------------------------------------------------------------------------------------------|
|        | « My courses                                                                                                    |             | nce -                                                                                                   | 🐽 🗎 Library 🧔 Performan                                                                                                |
|        | Show: Assignment Results •                                                                                                    |             | es                                                                                                    | Assignment Results                                                                                                    |
|        | * Hide options                                                                                                    |             |                                                                                                    |                                                                                                    |
|        | More options                                                                                                    | Filter by * | Assignment(s)                                                                                           | Section(s)                                                                                                    |
|        | Assignment attempt<br>* Dest © Last © All © Average<br>© Exclude attempts submitted after due                                         |             | Chapter 2 Learn5mart<br>Chapter 2 Practice<br>Chapter 2 Homework<br>Chapter 2 Out<br>Chapter 3 Practice | <ul> <li>Garrison Managenal Accounting<br/>15e (Your sections)</li> <li>Garrison Managenal Insight<br/>Demo</li> </ul> |
|        | Drop assignments with the lowest scores                                                                                               |             | Chapter 3 Homework<br>Excel simulation - Chapter 3<br>Chapter 3 LearnSmart                              | All sections shared with<br>colleagues                                                                                 |
|        | Specify a report date range (optional)  From: exemptory To: exemptory To:                                                             |             |                                                                                                    | Garrison Accounting Insight     Demo 1     Gatin Cathy                                                                 |
|        | Score style                                                                                                    |             |                                                                                                    | <ul> <li>Garrison Managerial Insight<br/>Demo 1</li> </ul>                                                             |
| ACT IN | Points      Percents      Points & Percents     New Backcoard and Backcoard Was report points my      Concentral Partners Information |             |                                                                                                    | Instructor Connect Garrison Managemal Insight Demo 2                                                                   |

| Assignment Res                                                                                                    | sults                                                                     |                                                                         | Shew: Assign                                                                                                    | ment Results                                                                                   |
|----------------------------------------------------------------------------------------------------|---------------------------------------------------------------------------|-------------------------------------------------------------------------|----------------------------------------------------------------------------------------------------|------------------------------------------------------------------------------------------------|
| Jse the options below to view assig                                                                                                    | nment scores.                                                             |                                                                         |                                                                                                    |                                                                                                |
|                                                                                                    |                                                                           |                                                                         |                                                                                                    | Show option                                                                                    |
| Section: SEM Life Science<br>(Wand Jennifer)                                                                                                    | is Best Assests                                                           | Report created: 04/05/20                                                | 16 12:16:23 PM CD7                                                                                                 |                                                                                                |
| Report date range: -                                                                                                    |                                                                           | Attempt: Dest                                                           |                                                                                                    |                                                                                                |
| Renam attacks: Deleter                                                                                                    |                                                                           |                                                                         |                                                                                                    |                                                                                                |
| score style: Points                                                                                                    |                                                                           |                                                                         |                                                                                                    |                                                                                                |
| Assignment type: Vionewo                                                                                                    | an 🗸 Quiz 🗸 Exam                                                          | <ul> <li>Practice</li> <li>writing as</li> </ul>                        | signments 💙 blog 💙 disc                                                                                            | ussion board                                                                                   |
| Assignment type: V Homewo                                                                                                    | ok ♥Quiz ♥Exam                                                            | Practice I writing as                                                   | signments 🗸 blog 🖌 disc                                                                                            | ussion board                                                                                   |
| Assignment type: V Homese                                                                                                    | on ♥ Guiz ♥ Exam                                                          | I ♥ Practice ♥ writing as                                               | signments ✓ blog ✓ diso<br>Ø Hishlight ranges                                                                      | • D Excert D Pa                                                                                |
| Assignment type: V Homewo                                                                                                    | ok ♥Quiz ♥Exam                                                            | <ul> <li>Practice I writing as</li> </ul>                               | Bignments of blog of disc<br>Bi-Highlight ranges<br>Now to export these results into th                            | - 😧 Export 🗘 Pri<br>extense of the tables of the (                                             |
| Assignment type: Vinite Vinite | ok V Quiz V Exam<br>millo export or print.<br>Total<br>130 pts            | Practice I writing as<br>Learning Counciliants<br>20 pts                | Highlight ranges     Highlight ranges     Her to export these results into the     Sequencing Questions     50 pts | By Plate Questions<br>Opts                                                                     |
| Assignment type: Vinnew<br>Assignment type: Vinnew<br>Assignment type: Vinnew<br>Association (Student<br>Viand, Ethan                                                                                                    | nk V Guiz V Exam<br>Inf to export or print.<br>Total<br>1530 pts<br>40.80 | Practice writing as     Learn     Cabeling Questions     20 pts     200 | egnments & blog & disc<br>Highlight ranges<br>her to e-port here results into th<br>Sequencing Questions<br>So pts | Boont Dans board     Boont D Plan     Boont D Plan     My Plane Quentions     60 pts     30.00 |

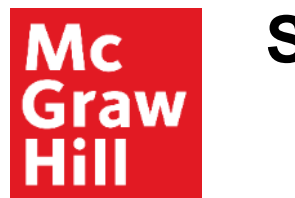

### **Student Performance**

Next on the list of reports is the Student Performance report.

The Student Performance report helps you search for a specific student in your class and focus on that student's progress across your assignments.

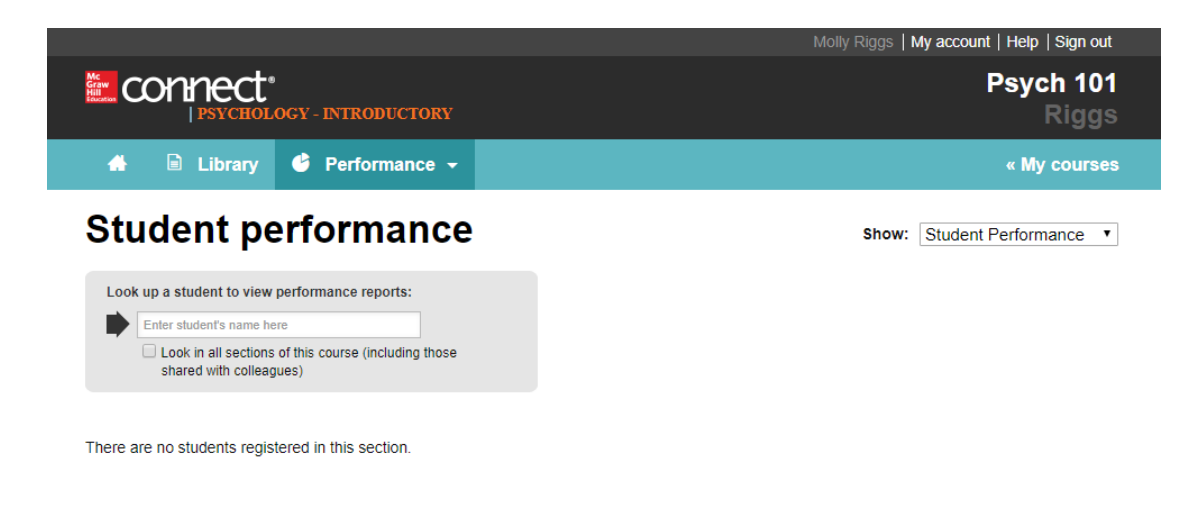

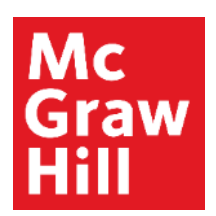

# **Student Performance Report for Guidance**

You can view both submitted AND in-progress assignments by individual student, allowing you to provide guidance or feedback during or after an assignment.

You can export your results by clicking the Export to Excel button at the top of the report.

| Studen                                                           | t performa                                                                      | ance                                                                                                    |                                     |                                                    |                                                   | show: St | udent Performance                       |
|------------------------------------------------------------------|---------------------------------------------------------------------------------|----------------------------------------------------------------------------------------------------|-------------------------------------|----------------------------------------------------|---------------------------------------------------|----------|-----------------------------------------|
| Look up a student                                                | to view performance repor                                                       | ts:                                                                                                    |                                     |                                                    |                                                   |          |                                         |
| Want, Ethen                                                      |                                                                                 |                                                                                                    |                                     |                                                    |                                                   |          |                                         |
| Look in all shared with                                          | l sections of this course (incli<br>th colleagues)                              | uding those                                                                                             |                                     |                                                    |                                                   |          |                                         |
| land Ethan                                                       |                                                                                 |                                                                                                    |                                     |                                                    |                                                   |          |                                         |
| vano, Ethan                                                      |                                                                                 |                                                                                                    | Show                                | Submitted assign                                   | Export to Excel                                   | Assignm  | nents in progress                       |
| Assignments                                                      | Score                                                                           | Started                                                                                                 | Show.                               | Submitted assign<br>All assignments •<br>Submitted | Export to Excei X (<br>Time spent ()<br>(HH:MM)   | Assignm  | Date scored                             |
| Assignments                                                      | Score<br>ons Total Value (Points):                                              | Started<br>20.00 , Average Score: 2.00 ( 10                                                             | Show:<br>0.00 %)                    | Submitted assign<br>All assignments •<br>Submitted | Export to Excel 🛛 🕻<br>Time spent<br>(HH:MM)      | Assignm  | nents <i>in progress</i><br>Date scored |
| Assignments<br>Labeling Question<br>Attempt 1                    | Score<br>ons Total Value (Points)<br>2.00(10.00%)                               | Started<br>20.00 , Average Score: 2.00 ( 10<br>04/05/16 12:03PM CDT                                     | Show:<br>0.00 %)<br>04/             | Submitted assignments • Submitted                  | Export to Excel X (<br>Time spent (HH:MM)<br>0.01 | Assignm  | Date scored                             |
| Assignments<br>Labeling Questic<br>Attempt 1<br>My Plate Questic | Score<br>onis Total Value (Points)<br>2.00(10.00%)<br>onis Total Value (Points) | Started<br>20.00 , Average Score: 2.00 ( 10<br>04/05/16 12:03PM CDT<br>60.00 , Average Score: 38.80 ( 6 | Show:<br>0.00 %)<br>04/<br>54.67 %) | Submitted assign<br>All assignments • Submitted    | Export to Excel  CHIMMO 0:01                      | Assignm  | Date scored                             |

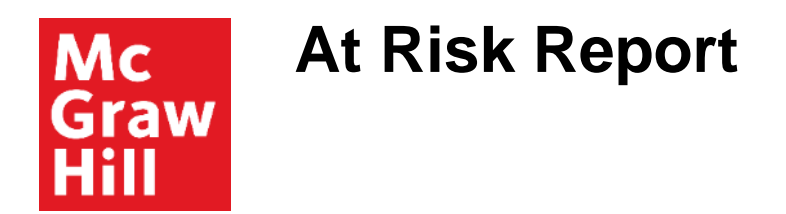

Now, let's look at the At Risk report, which is located at the bottom of the report list.

This report provides instructors with one-click access to a dashboard that identifies student engagement—specifically, students who are at risk of falling behind due to low engagement levels.

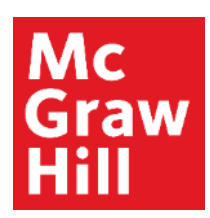

# At Risk Report: Student Engagement

Connect looks for patterns of online student activity to determine the engagement level of the student, including such the number of times a student has logged into Connect.

Note that this report is not designed to indicate that a student is dropping below a score threshold; rather, it is designed to identify students who are **not engaging** with Connect course content.

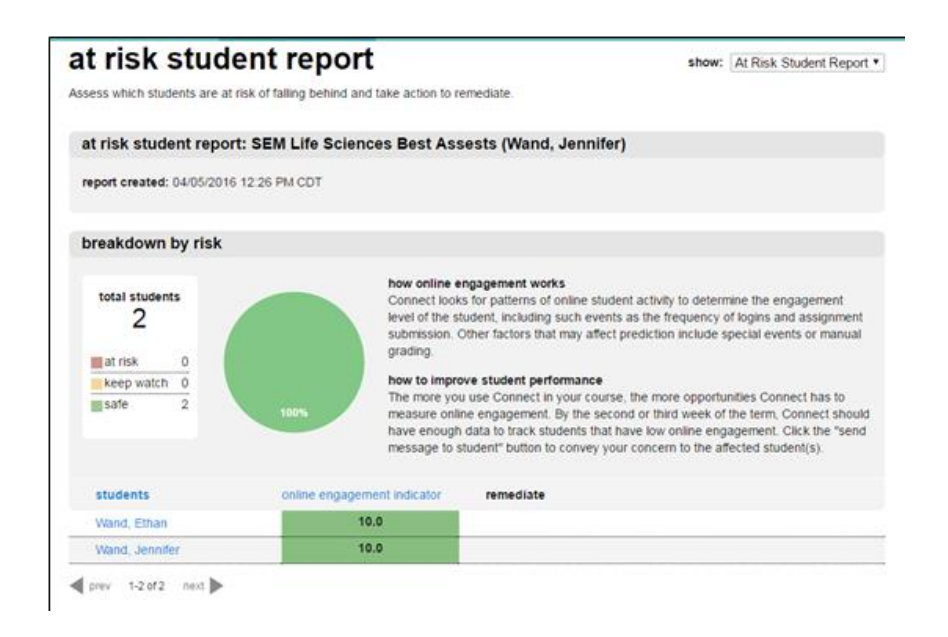

**Support and Resources** 

#### **TECH SUPPORT & FAQ:**

CALL: (800) 331-5094

**EMAIL & CHAT:** mhhe.com/support

MONDAY-THURSDAY: 24 hours FRIDAY: 12 AM - 9 PM EST SATURDAY: 10 AM - 8 PM EST SUNDAY: 12 PM – 12 AM EST

#### **FIND MORE SUPPORT:**

supportateverystep.com

### **FIND MORE TIPS:**

mheducation.com/highered/ideas